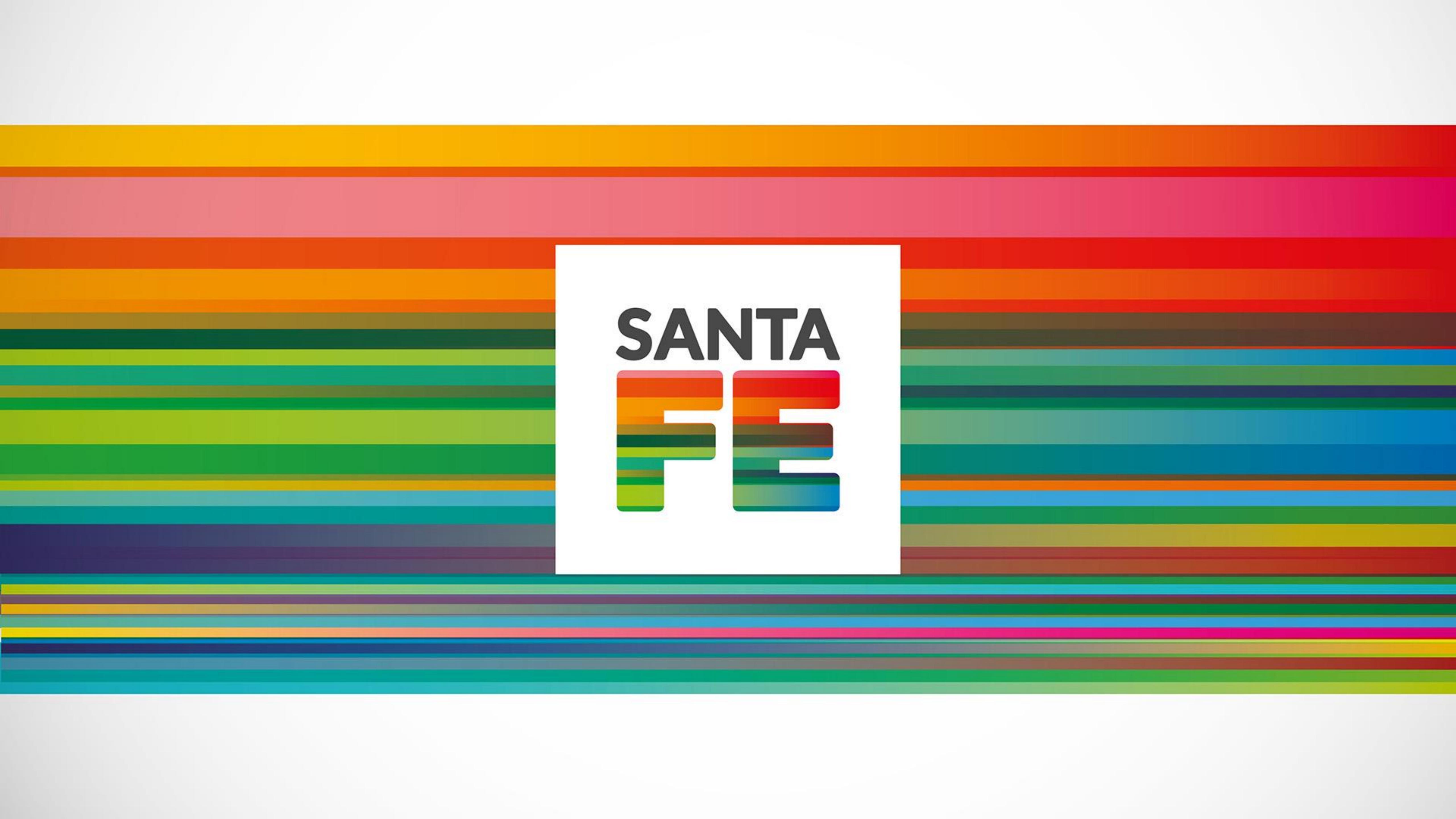

# Guía para obtener un usuario Registro de investigaciones en Salud

santafe.gob.ar

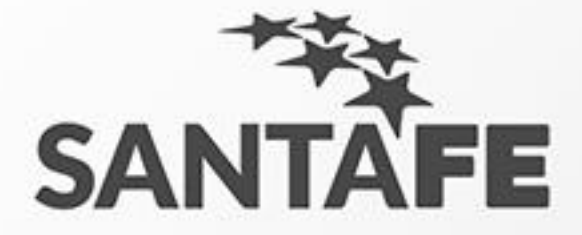

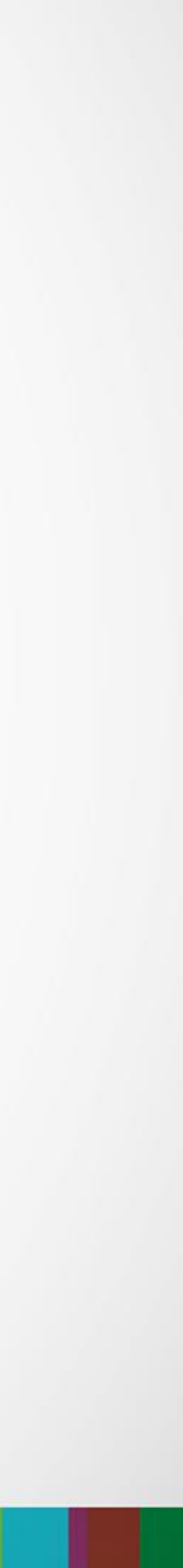

## Primer paso

- 1. Accedemos al portal de sistema. Nos dirigimos a nuestro navegador de internet. 2. Escribimos en la barra de direcciones lo siguiente: "salud.santafe.gov.ar/reg-inv/login".

## URL: "salud.santafe.gov.ar/reg-inv/login"

## Deberíamos ver una pantalla similar a la siguiente.

| ACCESO RESTRINGIDO |            |          |  |  |
|--------------------|------------|----------|--|--|
| A REGISTRACIÓN D   | E USUARIOS |          |  |  |
| Usuario            |            |          |  |  |
| Nombre             |            | Apellido |  |  |
| Email              |            |          |  |  |
| Contraseña         |            |          |  |  |
| Repita contraseña  |            |          |  |  |
|                    |            |          |  |  |
|                    |            |          |  |  |

santafe.gob.ar

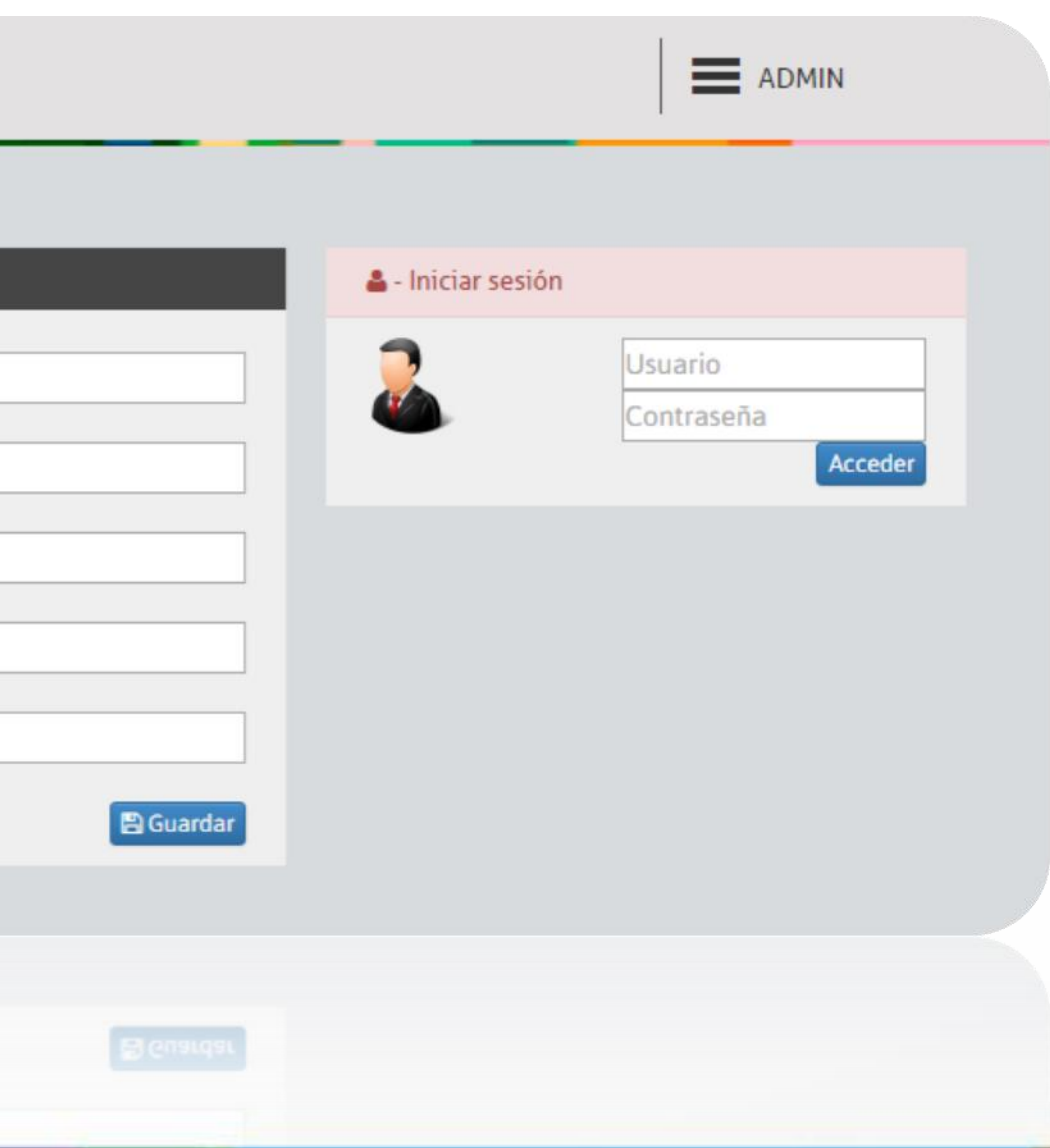

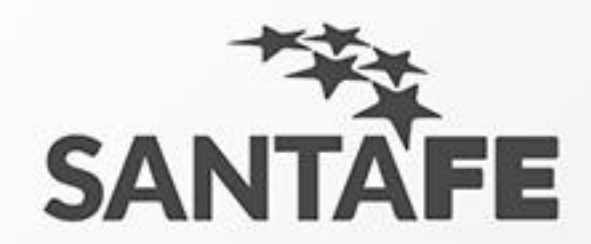

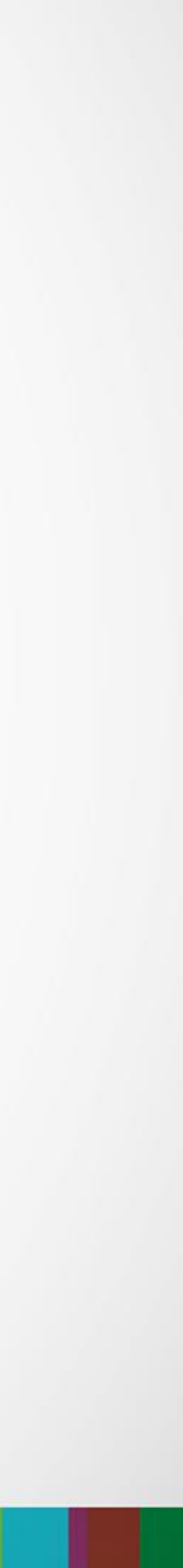

## Segundo paso

- 1. Completamos el formulario de registro con nuestros datos.
- 2. Hacemos clic en Guardar.

Nota: El sistema nos enviara un email a nuestra casilla de correo para confirmar los datos ingresados.

- 3. Confirmamos el correo electrónico que nos envía el sistema.
- 4. Hacemos clic en el link.

| A REGISTRACIÓN DE | USUARIOS |
|-------------------|----------|
| Usuario           |          |
| Nombre            | Apellido |
| Email             |          |
| Contraseña        |          |
| Repita contraseña |          |
|                   |          |
|                   |          |
|                   |          |
|                   |          |

Hola Paquito,

Gracias por registrase en la Red de Investigación de la Provincia de Santa Fe. Finalice el alta del usuario ingresando al siguiente link:

http://10.100.25.216/ops/validar/c4d430ae39631d8a2b5fec0d08f61480

Si Ud no se registró simplemente ignore y borré el correo.

Saludos,

Red de Investigación de la Provincia de Santa Fe.

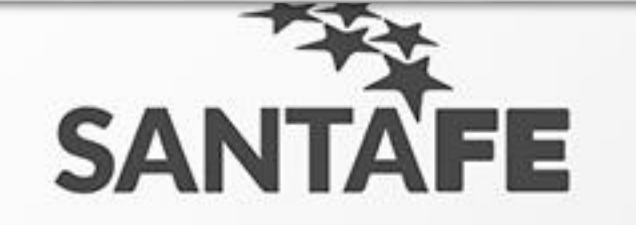

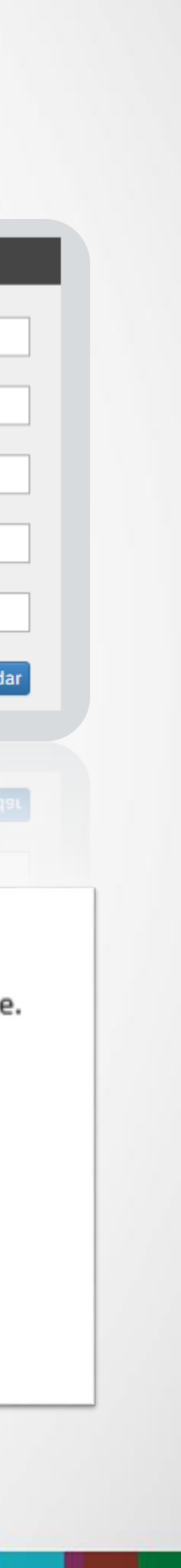

## El link nos llevará a la siguiente pantalla de inicio de sesión como usuario con un mensaje aclaratorio dando como validada nuestra cuenta.

| ANTAFE                              |                                     |           | ≡                  | ADMIN   |
|-------------------------------------|-------------------------------------|-----------|--------------------|---------|
| ACCESO RESTRINGIE                   | 0                                   |           |                    |         |
| Validación exitosa! El usuario ya s | e encuentra habilitado para operar. |           |                    | ×       |
| A REGISTRACIÓN DE USUARIOS          |                                     |           | 🖀 - Iniciar sesión |         |
| Usuario                             |                                     |           | Usuario            |         |
| Nombre                              | Apellido                            |           | Contrasen          | Acceder |
| Email                               |                                     |           |                    |         |
| Contraseña                          |                                     |           |                    |         |
| Repita contraseña                   |                                     |           |                    |         |
|                                     |                                     | B Guardar |                    |         |
|                                     |                                     |           |                    |         |
|                                     |                                     |           |                    | ~       |
|                                     |                                     |           |                    | S       |

santafe.gob.ar

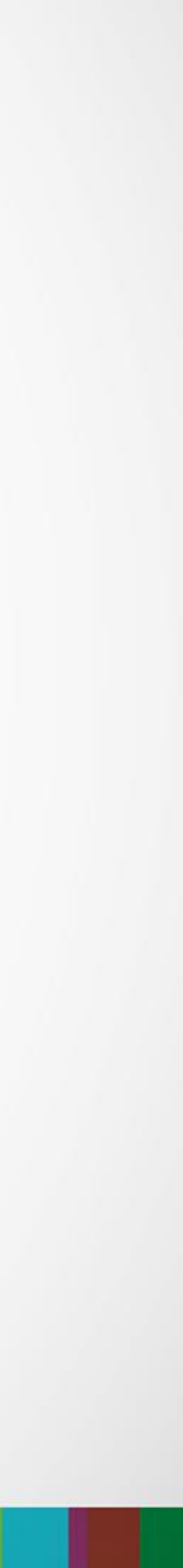

## Pasos a seguir

2. Ingresamos estos datos en el siguiente formulario que aparece en pantalla.

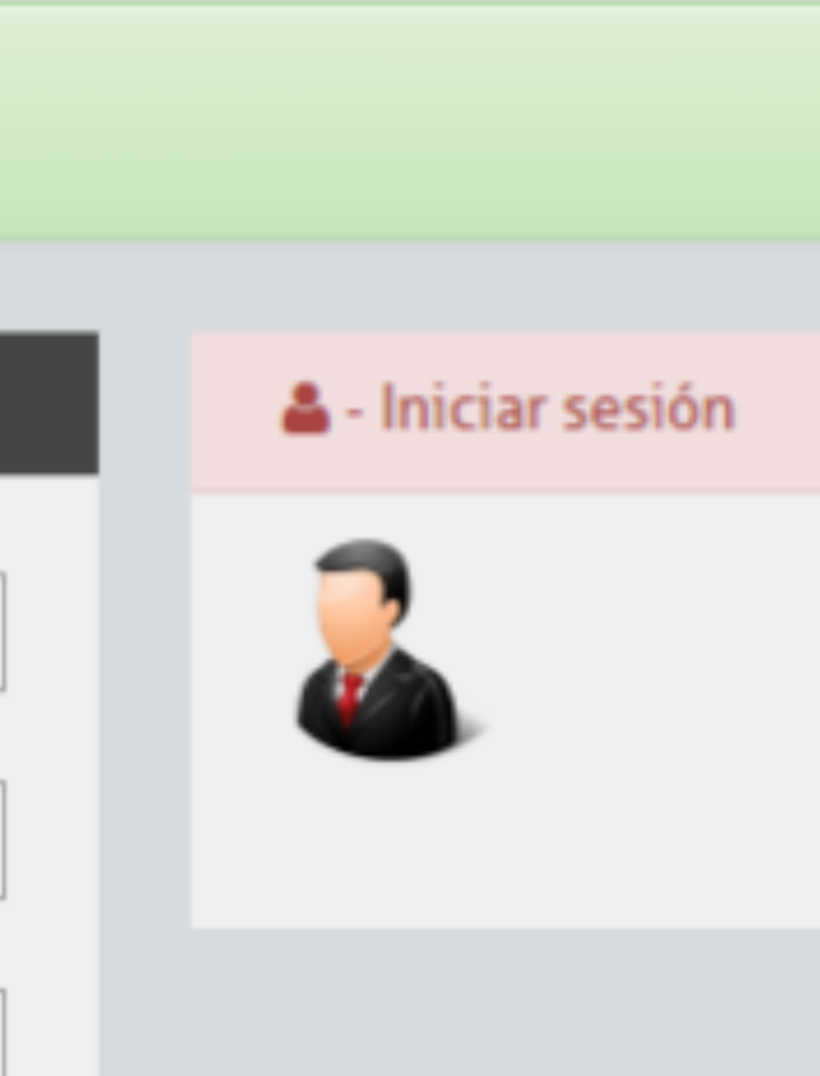

santafe.gob.ar

# Ahora debemos ingresar nuestros datos (usuario y contraseña) que utilizamos para registrar el usuario.

| Usuario    |         |
|------------|---------|
| Contraseña |         |
|            | Acceder |

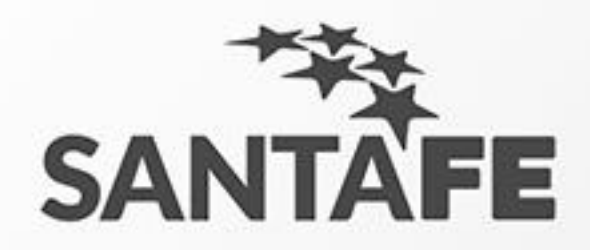

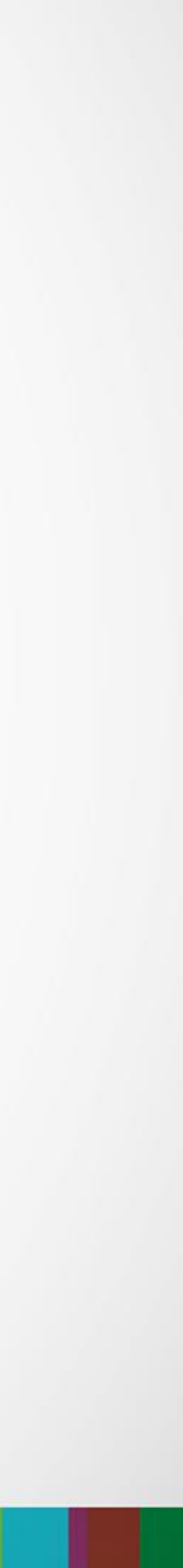

## Acceso exitoso!

# 1. Cuando ingresamos al sistema deberíamos ver la siguiente pantalla.

### SANTA FE

INICIO

Investigadores

Investigaciones

SECTORIAL INFORMÁTICA Ministerio de Salud Juan de Garay 2880 Santa Fe © Todos los derechos reservados COMITÉ PROVINCIAL DE BIOÉTICA Email: comiteprovincialdebioetica@santafe.gov.ar Direccion: Maipú 835 2º Piso Of.: 203, (2000) Rosario, Santa Fe

Versión del Sistema 0.1

santafe.gob.ar

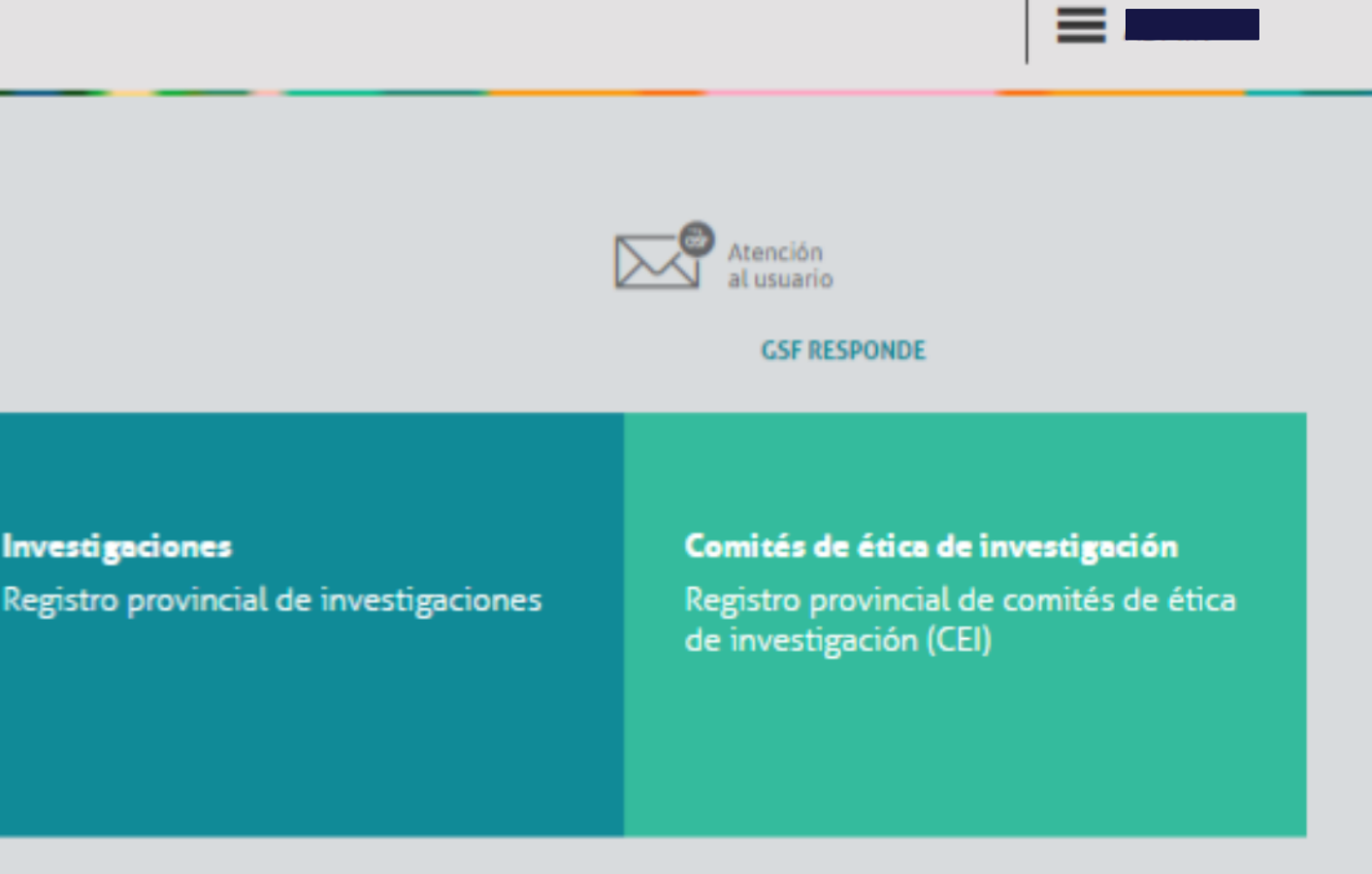

\*\*\* SANTAFE

MINISTERIO DE SALUD DE LA PROVINCIA DE SANTA FE Juan de Garay 2880, (S3000CRJ) Santa Fe Teléfono + 54 342 458-8800

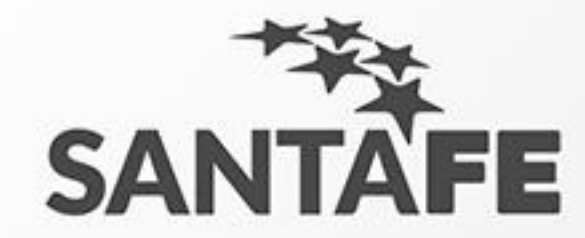

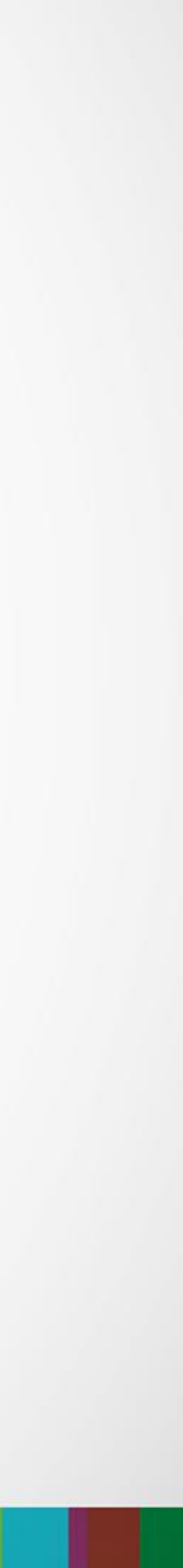

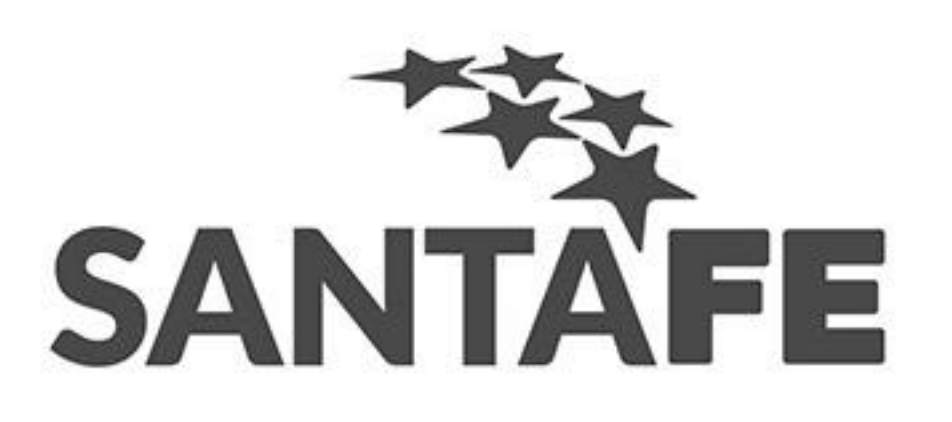

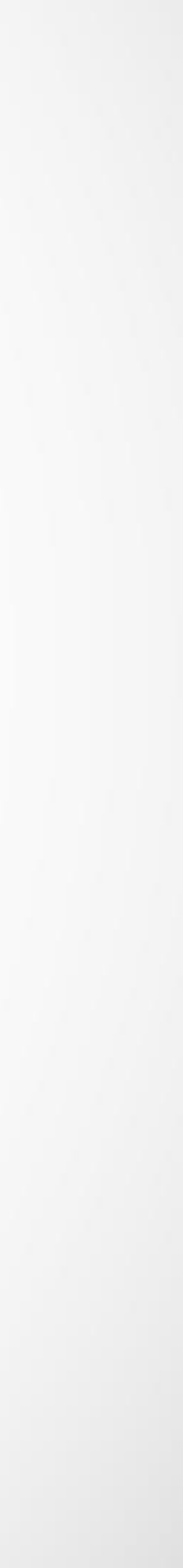